# MarketSharp Onboarding Guide

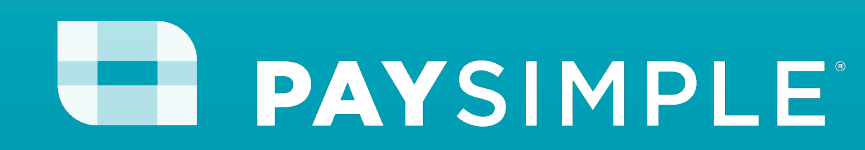

## Welcome to PaySimple!

We are so excited to partner with you to help streamline your payment processes.

This onboarding guide is designed to help you complete set-up, navigate the integration, and ensure you're taking advantage of our entire suite of payment options!

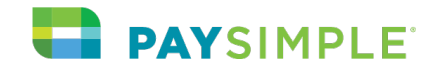

# Getting Started with PaySimple

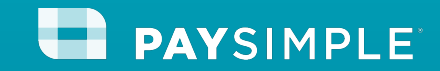

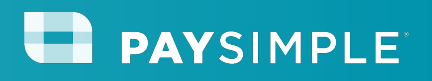

### **Overview**

- 1. How to customize your business information
- 2. How to add staff
- 3. How to create catalog items
- 4. How to enable Online Payments
- 5. How to utilize the PaySimple mobile app
- 6. Processing payments within your MarketSharp CRM

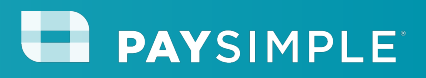

Step 1: Update your business information

#### **Settings > Business Settings**

The settings are a great place to start and ensure all your business settings are correct; keep in mind this contact information will be on your customer's receipts. Having this information up to date will ensure your clients have the correct information to contact you. Click "Settings," then click "Business Settings."

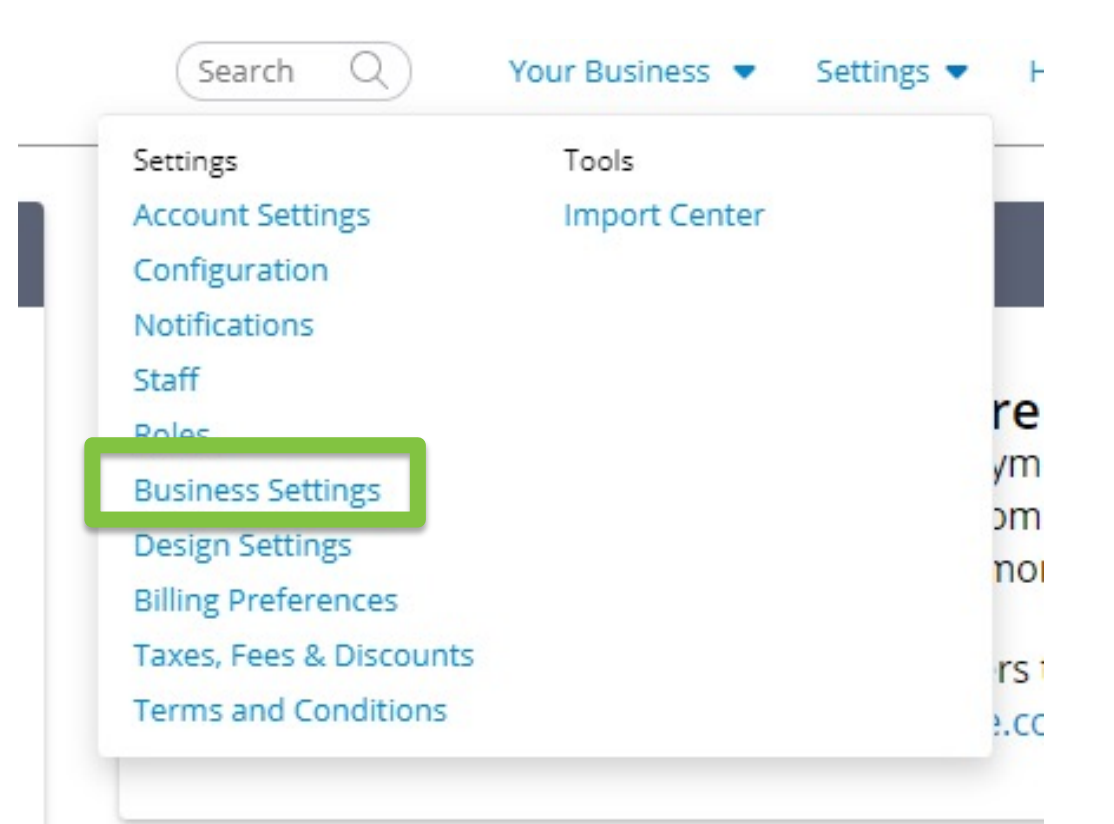

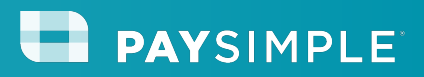

Step 1: Update your business information

### **Settings > Business Settings**

Edit your information, then click "Save."

|                                                                                 | tails      |                  |                  |                                |   |
|---------------------------------------------------------------------------------|------------|------------------|------------------|--------------------------------|---|
| Business Name                                                                   | * ③        |                  |                  |                                |   |
| Your Business                                                                   | Name       |                  |                  |                                | 1 |
| Address 1 * 🕐                                                                   |            |                  | Address 2        |                                |   |
| 1515 Wynkoor                                                                    | p St.      |                  | Suite 250        |                                |   |
| Zip*                                                                            | City*      |                  | State*           | Time Zone*                     |   |
| 80202                                                                           | Denver     |                  | со               | ▼ Mountain                     |   |
| yourbusiness                                                                    |            | .mypaysimple.com | yourbusiness@g   | mail.com                       |   |
|                                                                                 | - 100      |                  | Contact Phone Nu | mber*                          |   |
| Website                                                                         | ebsite.com |                  | (800) 466-0992   |                                |   |
| Website<br>http://www.we                                                        |            |                  |                  |                                |   |
| Website<br>http://www.we                                                        |            |                  |                  |                                |   |
| Website<br>http://www.we<br>Social Media<br>Twitter Profile                     | v          | Facebook Page 👔  |                  | Yelp Page 🤽                    |   |
| Website<br>http://www.wo<br>Social Media<br>Twitter Profile<br>http://twitter.c | som        | Facebook Page 😭  |                  | Yelp Page 🤽<br>http://yelp.com |   |

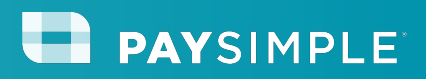

**Step 2: Customize branding** 

### **Settings > Design Settings**

Design settings allow you to add your business logo to customer receipts and customize the platform to match your brand. Click "Settings," then click "Design Settings."

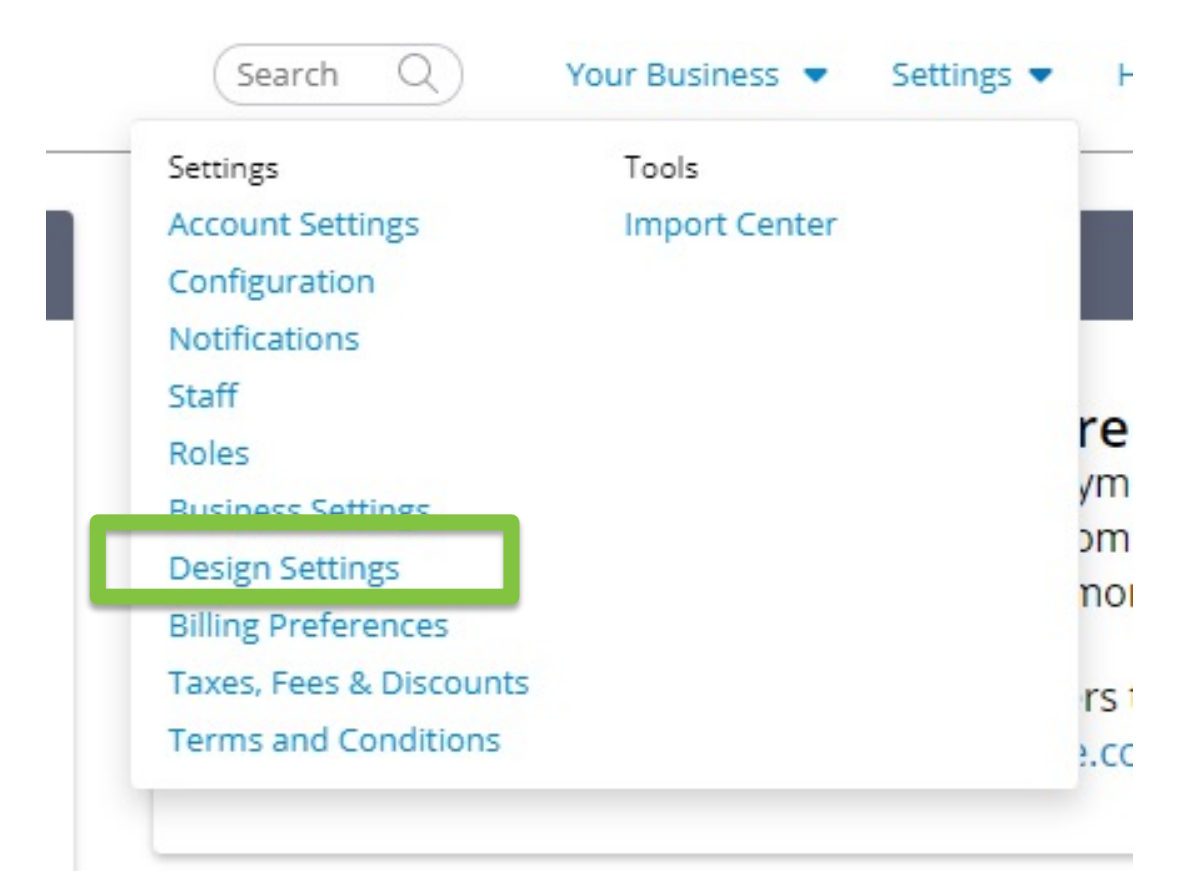

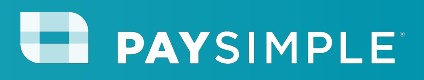

# Step 3: Setup staff users Settings > Staff

Creating additional staff users will give others within your business access to your PaySimple platform. You can add as many users as you'd like - there is no extra cost!

#### Click "Settings," then click "Staff."

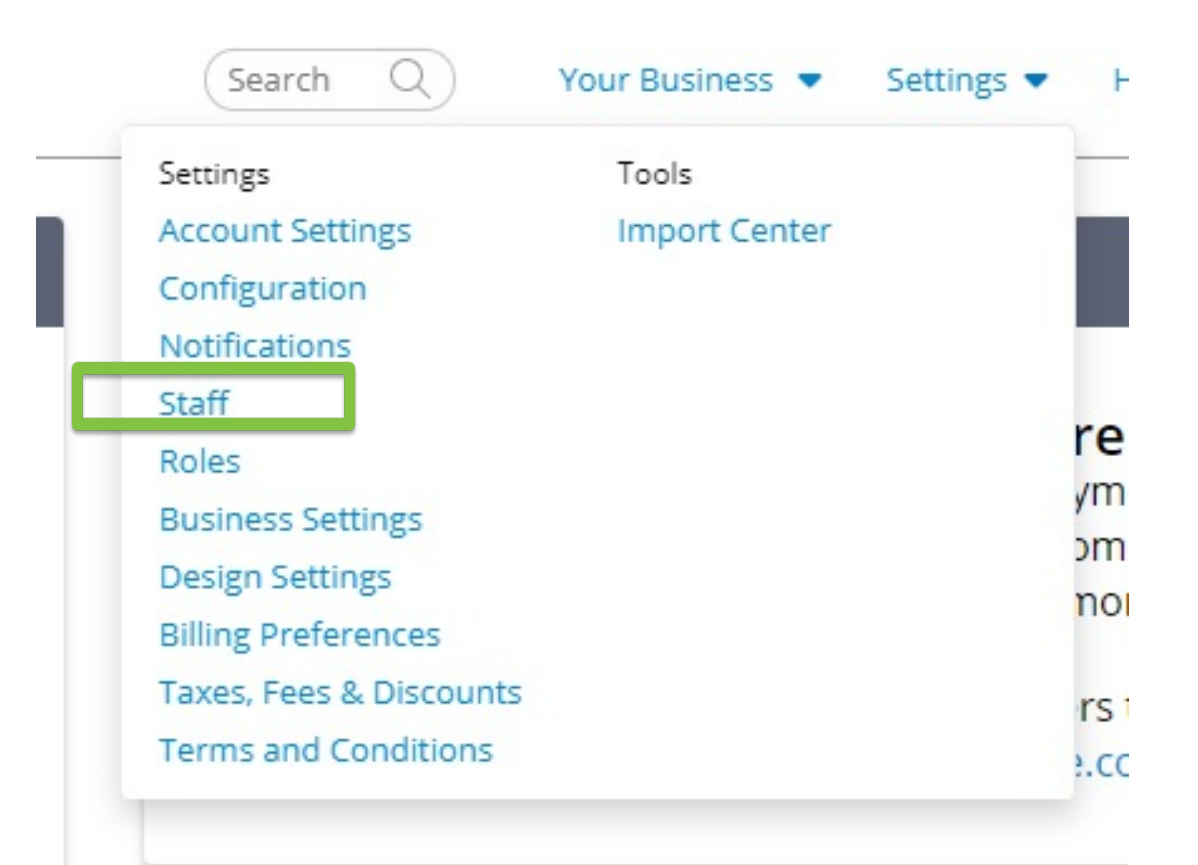

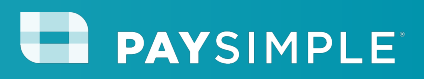

Step 3: Setup staff users
Settings > Staff

Click "+ Add Staff Member" in the upper right corner of your screen.

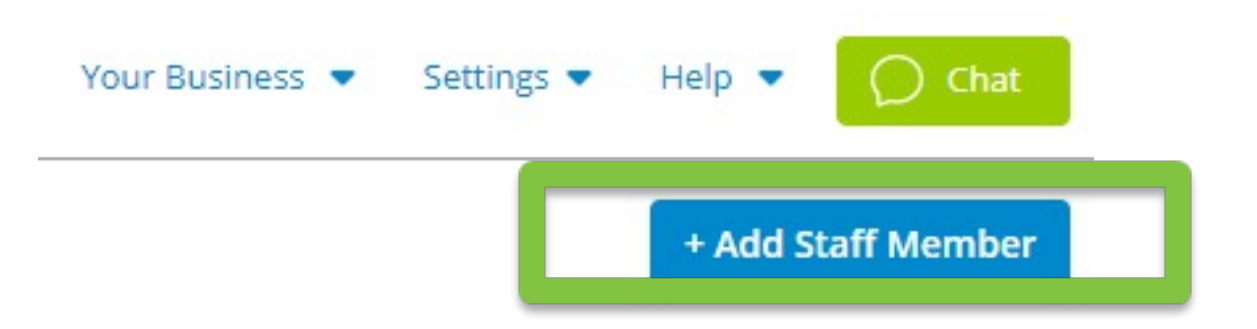

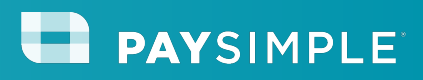

# Step 3: Setup staff users Settings > Staff

Add staff member details, then click "Save."

Settings » Add Staff Member

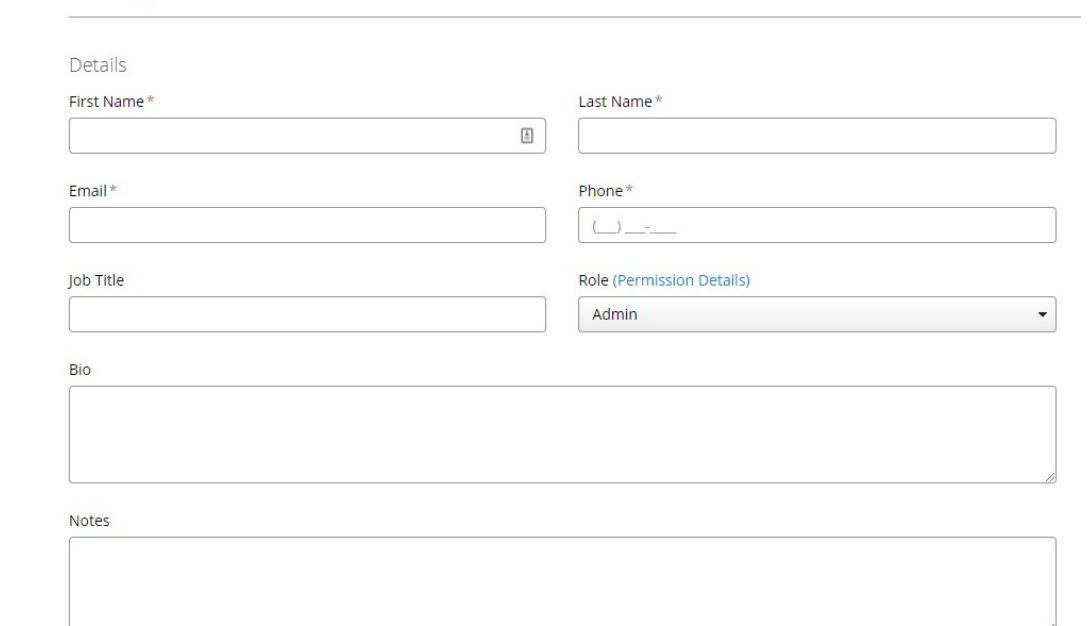

#### Need more help? Click here.

Notifications Select which emails this staff member receives

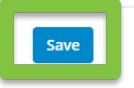

10

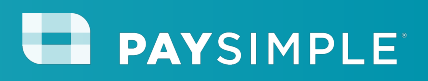

# Step 4: Create Catalog Items Catalog > + Item

You can create customized catalog items. For example, many of our MarketSharp users create a "Deposit," "Final Payment" and "Online Payment" catalog item to help easily identify what type of payment is being processed.

These catalog items are available in the mobile application to help sales reps and installers easily run payments.

11

Click "Catalog" on the left menu, then click "+ Item" in the upper right corner.

| PAYSIMPLE     | Search Q | Your Business 🔻 | Settings   Help | Chat   |
|---------------|----------|-----------------|-----------------|--------|
| ப் Home       |          |                 |                 | + item |
| Point of Sale |          |                 |                 |        |
| Invoices      |          |                 |                 |        |
| 문 eCommerce   |          |                 |                 |        |
| Appointments  |          |                 |                 |        |
| R Customers   |          |                 |                 |        |
| 🏷 Catalog     |          |                 |                 |        |
| 🖉 App Center  | -        |                 |                 |        |

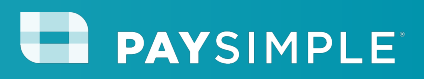

# Step 4: Create Catalog Items Catalog > + Item

Enter a name for your catalog item and optional description.

Click "Billing Structure," then click "Price entered at checkout."

| Category                  |                                       |
|---------------------------|---------------------------------------|
| Select or type to add new |                                       |
|                           | 10                                    |
|                           |                                       |
|                           | Category<br>Select or type to add new |

| ⊖ Billing Structure       |           |
|---------------------------|-----------|
| Fixed                     | Recurring |
| O Preset price            |           |
| Price entered at checkout | 0         |

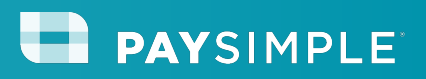

Chat

+ Item

Help

Settings <

Step 4: Create Catalog Items
Catalog > + Item

Click "Save" in the upper right corner when finished.

Search

Your Business

Repeat these steps to create a second catalog item for Final Payment, Online Payment, and/or any other types of payments.

Need more help? Click here.

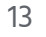

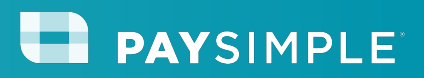

#### step 5: Create payment forms eCommerce > Payment Form

You can collect online payments 24/7 with our secure, PCI-compliant Payment Form links.

You can e-mail or text these to your customers, link them to a "Make a Payment" button on your website, or create a QR code that your customers can scan via their phones to open the link and make a payment.

Click "eCommerce" on the left menu, then click "Create" under Payment Form.

| Business 🖂 🖗 🕻 (800) 123-4567                                                                                  | Log In                                                      |
|----------------------------------------------------------------------------------------------------|-------------------------------------------------------------|
|                                                                                                    |                                                             |
|                                                                                                    |                                                             |
|                                                                                                    |                                                             |
|                                                                                                    |                                                             |
| Online P                                                                                                    | ayment                                                      |
| Special Instructions: Please enter the amount due below. You will                                              | I have the option to pay with a debit or credit card or via |
|                                                                                                    |                                                             |
|                                                                                                    |                                                             |
| Enter Aniount                                                                                                  |                                                             |
| S                                                                                                    | Ē                                                           |
| s Customer Ir                                                                                                  | formation                                                   |
| Service Address *                                                                                              | I                                                           |
| Service Address*                                                                                               | nformation                                                  |
| Service Address*                                                                                               | formation                                                   |
| Service Address*   Service Address*   123 Main Street City, ST 12345  Customer Name:*  John Smith              | formation                                                   |
| Service Address*  Service Address*  123 Main Street City, ST 12345  Customer Name:*  John Smith Invoice Number | nformation                                                  |
| Service Address *                                                                                              | nformation                                                  |

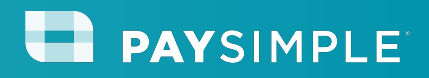

### eCommerce > Payment Form

Click the name of the catalog item that you would like to create your payment form for. For example, "Online Payment."

#### eCommerce » Create Payment Form

Step 1: Select a Product

| + Filter | Search | Search |
|----------|--------|--------|

| ame 🔺                                    | Category | Billing Structure | Price |
|------------------------------------------|----------|-------------------|-------|
| Credit Card Payment for Painting Invoice |          | Fixed             |       |
| eCheck Payment for Painting Invoice      |          | Fixed             |       |

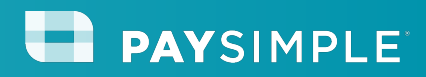

#### eCommerce > Payment Form

Click "Settings" in the top banner.

eCommerce » Create Payment Form

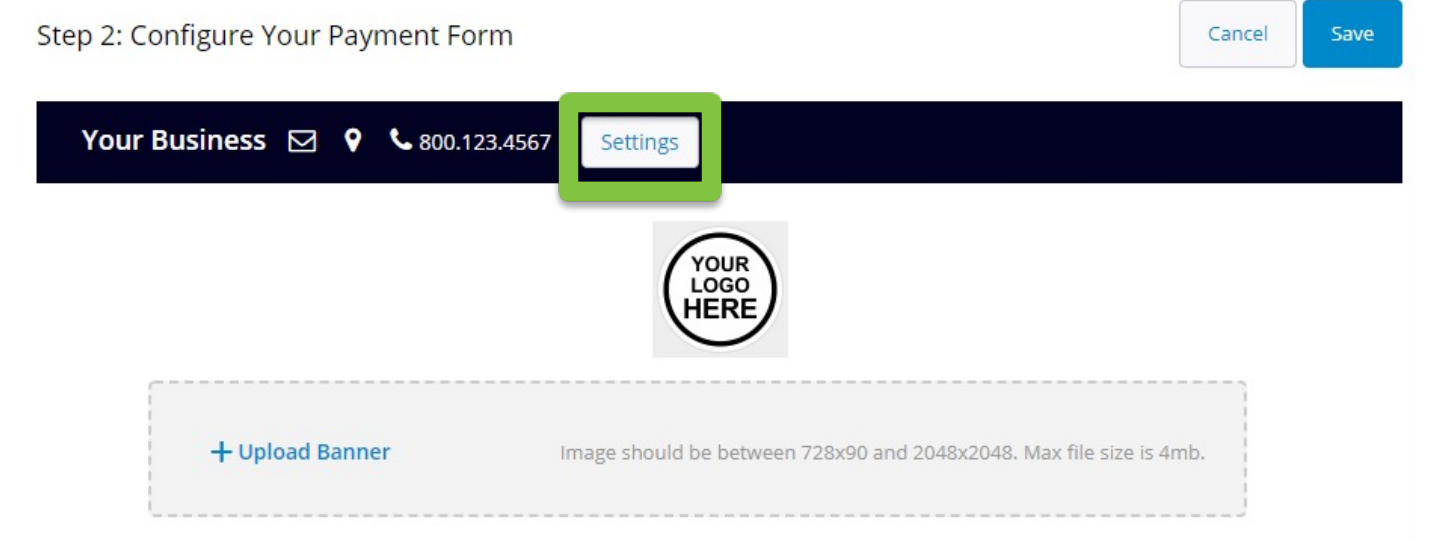

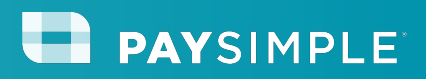

#### eCommerce > Payment Form

Click the radio button next to each of the payment methods to allow customers to pay via credit card and eCheck (ACH).

\*You will not see the bank account option if ACH is not yet activated on your account.

| Payment Acceptance  |  |
|---------------------|--|
| Credit Cards        |  |
| Bank Accounts (ACH) |  |
|                     |  |

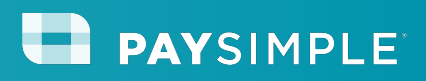

#### step 5: Create payment forms eCommerce > Payment Form

You can create custom fields on your payment form to help you easily identify who is paying and what job the payment is for.

For example:

- Service Address
- Job Number
- Invoice number

#### How to Create Custom Fields to Include on Your Payment Forms

|                                  | Customer Information                              |  |
|----------------------------------|---------------------------------------------------|--|
| Service Address*                 |                                                   |  |
| 123 Main Street City, ST 123     | 5                                                 |  |
| Customer Name:*                  |                                                   |  |
| John Smith                       |                                                   |  |
| Invoice Number                   |                                                   |  |
| If paying for multiple jobs, ple | ise separate job number with comma (i.e. 1, 2, 3) |  |
|                                  |                                                   |  |
|                                  | Pay Now                                           |  |

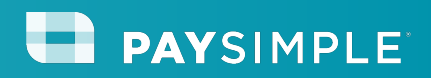

### eCommerce > Payment Form

Once saved, your Payment Form link is live and ready to share! We recommend copy and pasting your link somewhere, so you'll have quick access to it.

#### Increase sales by sharing your payment form!

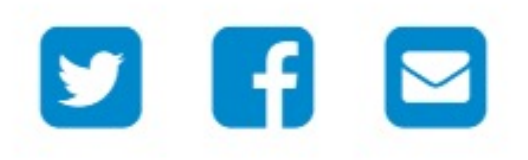

Click "Save," then click "Save" again on the Payment Form configuration page. And use this link to share on other social sites, your website, and all customer communications.

https://testbusiness.sbx-mypaysimple.com/s/online-payment

Need more help? Click <u>here</u>.

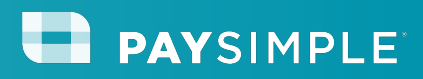

# Step 6: Mobile Payments Download the PaySimple App

(Do not download AppConnect by PaySimple)

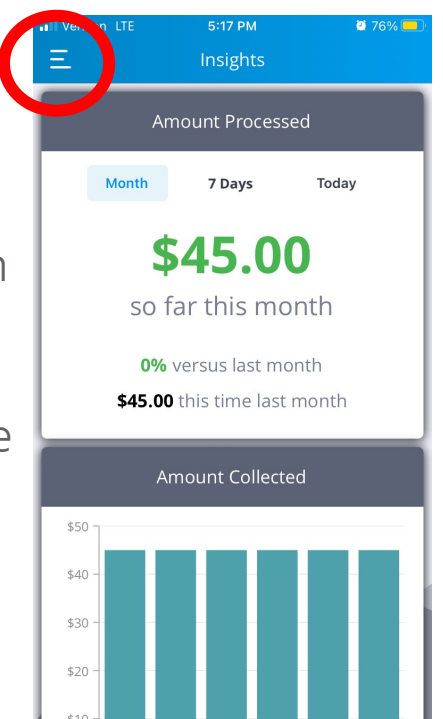

•

- This is the home screen
- Clicking the three horizontal bars in the upper left will open the side menu

This is the side menu where you can navigate through the many features of the PaySimple mobile app

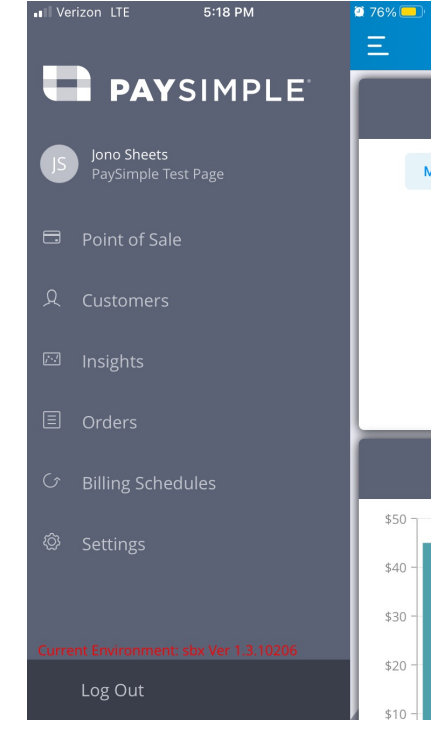

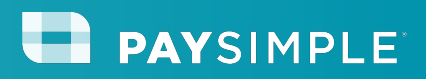

#### **Step 6: Mobile Payments**

### Set Card Swiper Settings

Verizon LTE

- If you are using a card swiper, ensure your settings are correct
- Click on "Settings" on the side menu

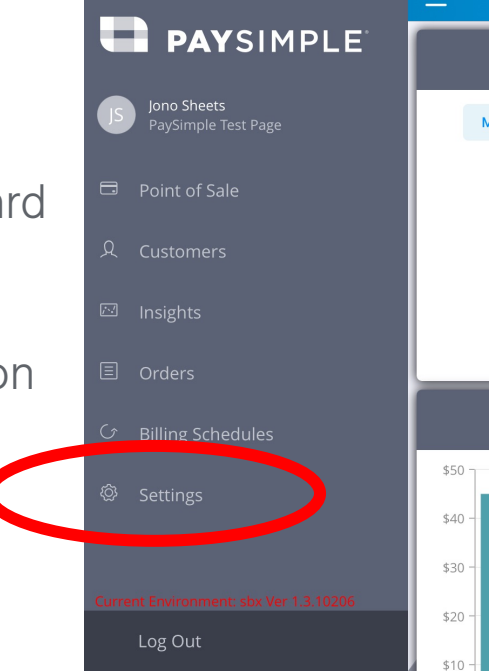

5:18 PM

🥶 76% 🦲

 Click on Card Swiper and select the MagTek option

| II Verizon LTE 5:                                       | 22 PM 🔯 75                                      | % 😑  |   | Verizon LTE | 5:22 PM            | 2 75% 💻 |
|---------------------------------------------------------|-------------------------------------------------|------|---|-------------|--------------------|---------|
| Ξ Set                                                   | ttings                                          |      |   | <           | Select Card Swiper |         |
| Security                                                |                                                 |      |   | Rambler     |                    |         |
| Keep me logged in                                       |                                                 | 0    |   | Magtek iDyi | namo               | ~       |
| This setting might impact y information, tap to read ou | our PCI compliance. For r<br>r Support Article. | nore |   | No Swiper   |                    |         |
| Point of Sale                                           |                                                 |      |   |             |                    |         |
| Tip Settings                                            | Disabled                                        | >    |   |             |                    |         |
| Card Swiper                                             | Magtek iDynamo                                  | >    | D |             |                    |         |
| More                                                    |                                                 |      |   |             |                    |         |
| Default Home Page                                       | Insights                                        | >    |   |             |                    |         |
| About                                                   |                                                 | >    |   |             |                    |         |
| Submit Foodback                                         |                                                 | >    |   |             |                    |         |

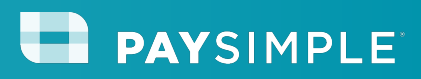

# Step 6: Mobile Payments Processing a Payment

• Select "Point of Sale" on the left side menu

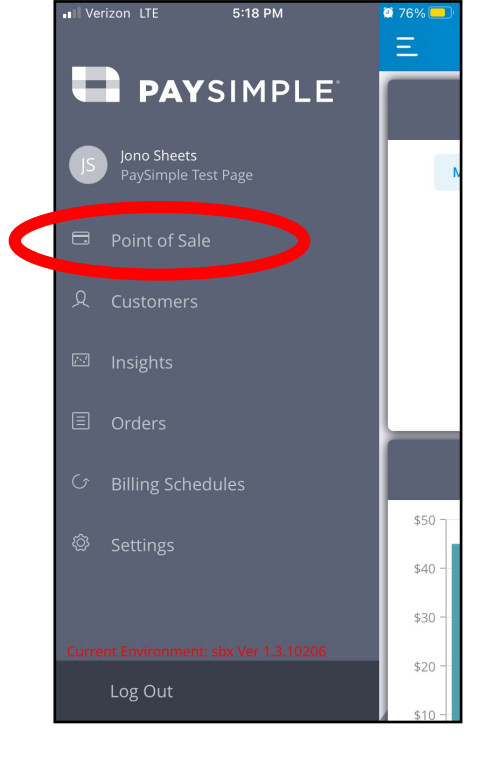

• You will see a listing of your catalog items. Tap the catalog item you will be taking a payment for

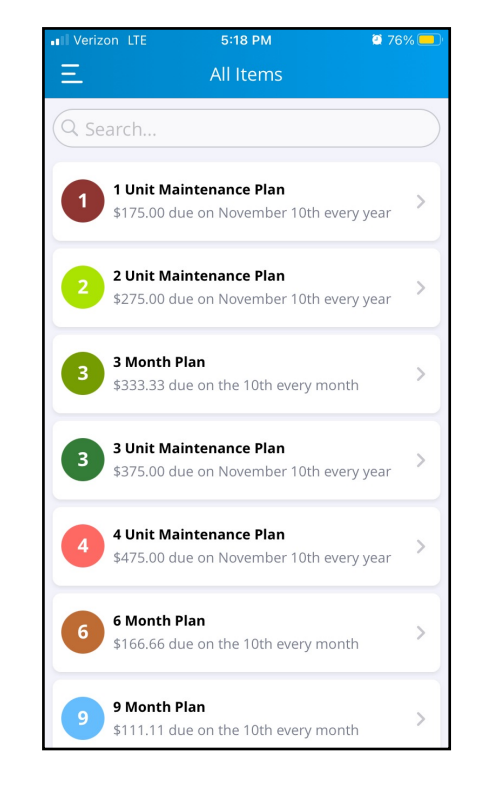

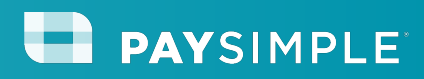

# Step 6: Mobile Payments Processing a Payment

• Enter pricing details

| ×         | Item Details                    | Add to Cart |
|-----------|---------------------------------|-------------|
|           | One-Time Paymen<br>Custom Price | t           |
| Required  |                                 |             |
| \$ Price  |                                 |             |
| Quantity  | 1                               | -   +       |
| Bill Date |                                 | Today >     |
| Options   |                                 |             |
| Taxes     |                                 | None >      |
| Fees      |                                 | None >      |
|           |                                 |             |
|           |                                 |             |
|           |                                 |             |

- If payer is a repeat customer, select "Add Customer" and search for their name. Previous payment method will auto apply
- If new customer, tap the "Select Payment Method" button

| In Venzon Lit                     | 5:20 PM      | 2 76% 💻                      |
|-----------------------------------|--------------|------------------------------|
| <                                 | Summary      | <b>.</b>                     |
|                                   | Add Customer |                              |
| Bills Today                       |              |                              |
| One-Time Pay                      | ment         | \$20.00                      |
|                                   |              |                              |
|                                   |              |                              |
|                                   |              |                              |
|                                   |              |                              |
|                                   |              |                              |
|                                   |              |                              |
| Subtotal                          |              | \$20.00                      |
| Subtotal<br>Tax                   |              | \$20.00                      |
| Subtotal<br>Tax<br>Total due toda | y            | \$20.00<br>\$0.00<br>\$20.00 |

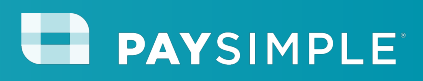

# Step 6: Mobile Payments Processing a Payment

• Select Payment Method

| II Verizon        | LTE       | 5:20 PM        | 2 76% <mark>—</mark> ) |
|-------------------|-----------|----------------|------------------------|
| × _               |           | \$20.00        |                        |
| $\langle \rangle$ | Insert    | card reader to | swipe                  |
|                   |           | Add Customer   |                        |
| Select Pa         | yment Me  | thod           |                        |
| New Ci            | redit Car | d              | >                      |
| New B             | ank Acco  | ount           | >                      |
| Cash              |           |                | >                      |
| Check             |           |                | >                      |
|                   |           |                |                        |
|                   |           |                |                        |
|                   |           |                |                        |
|                   |           |                |                        |
|                   |           |                |                        |

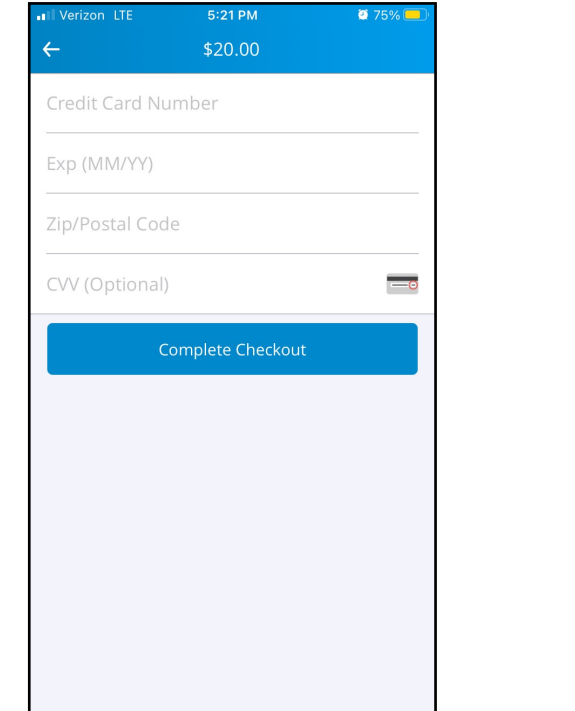

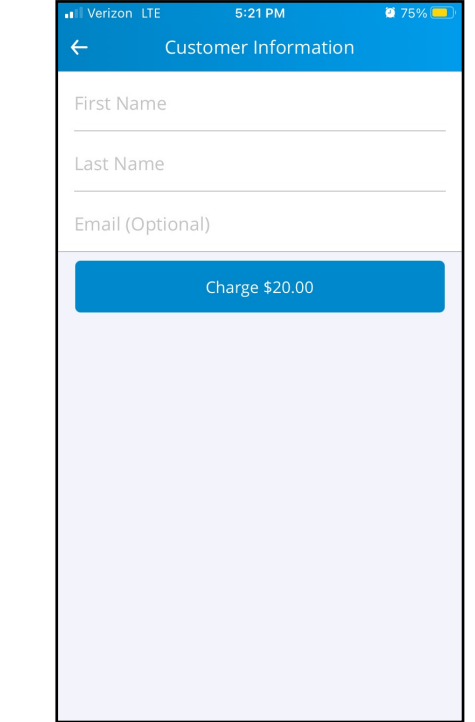

- Enter Payment Details
- Tapping "Complete Checkout" will charge the customer

Managing Payments in MarketSharp

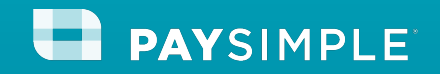

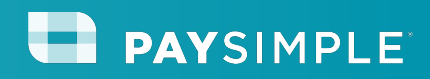

### How to Process Payments in MarketSharp

You can process both credit card and eCheck payments from directly within your MarketSharp platform.

Step 1: Locate job Step 2: Click the dollar sign to open payment window

| Brown, Charlie<br>123 Candy Cane Lane<br>Candytown, CO 80202                                       |                         | Phone & Fax<br>Home Phone: | 1 (555) 555-5555 (Primary) |                                             |
|----------------------------------------------------------------------------------------------------|-------------------------|----------------------------|----------------------------|---------------------------------------------|
| Maps: <u>Google MapQuest</u> Bing Zillow                                                           |                         | Email & Internet           |                            | Sand Email                                  |
| Marketing Queue: New Lead                                                                          |                         |                            |                            | Send Email                                  |
| ⊖ Jobs                                                                                             |                         |                            |                            |                                             |
| Add New Job Add Quick Sale                                                                         |                         |                            |                            |                                             |
| Building Siding<br>Contract Date: 5/21/2021 Total Contract: \$50,000.00 Balance Due: (\$66,307.86) | Job Status: In Progress |                            |                            | s 🕈 🏦 🖬 🖻 🖻                                 |
| Product Salesperson                                                                                | Price                   | Complete Date              | Work Crew                  |                                             |
| Siding                                                                                             | \$50,000.00             |                            |                            | Details Production Commission Costs Service |

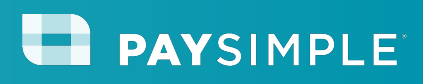

#### How to Process Payments in MarketSharp

In the payment window, you can see total contract amount, payment history (if any), balance due, etc.

Step 3: Hit "Collect Payment"

| 001                              | ntract Worksh                                                                                               | eet                                                                        |               |                                                           | Financed B                                                              | у              |           |         | ~                                          |
|----------------------------------|----------------------------------------------------------------------------------------------------|----------------------------------------------------------------------------|---------------|-----------------------------------------------------------|-------------------------------------------------------------------------|----------------|-----------|---------|--------------------------------------------|
| Total                            | I Contract                                                                                                  | \$ 500000.0                                                                | 00            |                                                           | Loan Numb                                                               | ber            |           |         |                                            |
| Not A                            | Applied to Contra                                                                                           | act \$ 0.00                                                                |               |                                                           | Loan Type                                                               |                |           |         | ~                                          |
| Amo                              | ount To Be Paid (                                                                                           | Cash \$ 0.00                                                               |               |                                                           | S                                                                       |                |           | ~       |                                            |
| Total Cash Payments \$-234795.98 |                                                                                                    |                                                                            |               |                                                           |                                                                         |                |           |         |                                            |
| Cash                             | h Balance                                                                                                   | \$ -234795.                                                                | 98            |                                                           | Terms                                                                   |                |           |         |                                            |
|                                  |                                                                                                    | 1 0 00                                                                     |               |                                                           | Rate                                                                    |                |           |         |                                            |
| Amou                             | unt To Be Finance                                                                                           | ced \$ 0.00                                                                |               |                                                           | Credit Scor                                                             | e              |           |         |                                            |
| Tetel                            | I Cinema Dayman                                                                                             | -+- 0.0.00                                                                 |               |                                                           |                                                                         |                |           |         |                                            |
| Total<br>Finan                   | I Finance Payme                                                                                             | ents \$ 0.00                                                               |               |                                                           | Notes                                                                   |                |           |         |                                            |
| Total<br>Finan                   | I Finance Payme<br>nce Balance                                                                              | ents \$ 0.00<br>\$ 0.00                                                    |               |                                                           | Notes                                                                   |                |           |         |                                            |
| Total<br>Finar<br>Total          | I Finance Payme<br>nce Balance<br>I Balance Due                                                             | ents \$ 0.00<br>\$ 0.00<br>\$ 265204.0                                     | 02            |                                                           | Notes                                                                   |                |           |         |                                            |
| Total<br>Finar<br>Total<br>ayme  | Il Finance Payme<br>nce Balance<br>Il Balance Due<br>ents                                                   | ents \$ 0.00<br>\$ 0.00<br>\$ 265204.0                                     | 02<br>Amount* | Apply To*                                                 | Notes                                                                   | Collec         | t Payment | Add New | Paymer                                     |
| Total<br>Finar<br>Total<br>ayme  | Il Finance Payme<br>nce Balance<br>Il Balance Due<br>ents<br>Date                                           | ents \$ 0.00<br>\$ 0.00<br>\$ 265204.0<br>Type*                            | Amount*       | Apply To*                                                 | Notes<br>Method                                                         | Collec         | t Payment | Add New | Paymer                                     |
| Total<br>Finar<br>Total<br>ayme  | Il Finance Payme<br>Ince Balance<br>Il Balance Due<br>ents<br>Date<br>05/28/2021                            | ents \$ 0.00<br>\$ 0.00<br>\$ 265204.0<br>Type*<br>Down Pay V              | Amount*       | Apply To*<br>Cash Balance                                 | Notes<br>Method                                                         | Collec         | t Payment | Add New | Paymer                                     |
| Total<br>Finar<br>Total<br>ayme  | Il Finance Payme<br>nce Balance<br>Il Balance Due<br>ents<br>Date<br>05/28/2021<br>05/27/2021               | ents \$ 0.00<br>\$ 0.00<br>\$ 265204.0<br>Type*<br>Down Pay V<br>Payment V | 02<br>Amount* | Apply To*<br>Cash Balance<br>Cash Balance                 | Notes Method Credit Car  Credit Car                                     | Collec<br>Des  | t Payment | Add New | Paymer                                     |
| Total<br>Finar<br>Total          | Il Finance Payme<br>nce Balance<br>Il Balance Due<br>ents<br>Date<br>05/28/2021<br>05/27/2021<br>05/26/2021 | Type* Down Pay  Payment  Payment  Payment                                  | Amount*       | Apply To*<br>Cash Balance<br>Cash Balance<br>Cash Balance | Notes Method Credit Car  Credit Car  Credit Car  Credit Car  Credit Car | Collect<br>Des | t Payment | Add New | Paymer       ??       ??       ??       ?? |

#### PAYSIMPLE

### How to Process Payments in MarketSharp

Step 4: Type in Credit Card information.

You will need card number, expiration, security code, and zip code.

If you are also approved for ACH/eCheck processing, you can process an eCheck by clicking the "ACH" button in the top right corner.

| Collect Payment<br>Payment Met      |                                                                                 |                                                                           |                                                                                                    |                                                                                                    |                                                                                                    |                                                                                                    |  |
|-------------------------------------|---------------------------------------------------------------------------------|---------------------------------------------------------------------------|----------------------------------------------------------------------------------------------------|----------------------------------------------------------------------------------------------------|----------------------------------------------------------------------------------------------------|----------------------------------------------------------------------------------------------------|--|
| Payment Met                         | Collect Payment X                                                               |                                                                           |                                                                                                    |                                                                                                    |                                                                                                    |                                                                                                    |  |
| Payment Method Credit Card ACH      |                                                                                 |                                                                           |                                                                                                    |                                                                                                    |                                                                                                    | ~ (                                                                                                    |  |
| Credit Card *                       |                                                                                 |                                                                           |                                                                                                    |                                                                                                    |                                                                                                    |                                                                                                    |  |
| Key enter credit card               |                                                                                 |                                                                           |                                                                                                    |                                                                                                    |                                                                                                    |                                                                                                    |  |
| Expiration *                        | Security Coo                                                                    | Security Code *                                                           |                                                                                                    | Zip/Postal Code *                                                                                                    |                                                                                                    |                                                                                                    |  |
| mm/yy                               | CVV                                                                             |                                                                           | 12345                                                                                                    |                                                                                                    |                                                                                                    |                                                                                                    |  |
|                                     |                                                                                 |                                                                           |                                                                                                    |                                                                                                    |                                                                                                    |                                                                                                    |  |
|                                     | Save                                                                            | Cancel                                                                    |                                                                                                    |                                                                                                    | d New P                                                                                                    |                                                                                                    |  |
|                                     |                                                                                 |                                                                           |                                                                                                    |                                                                                                    |                                                                                                    |                                                                                                    |  |
| ре* Ато                             | int* Apply To*                                                                  | Met                                                                       | hođ                                                                                                    | Descriptio                                                                                                    | n                                                                                                    |                                                                                                    |  |
| pe* Amo<br>own Pay 🛩 📴 S 15         | Int* Apply To*                                                                  | Met<br>• ❤ Cre                                                            | hod<br>dit Car ❤│                                                                                                  | Descriptio                                                                                                    | n                                                                                                    | 0                                                                                                    |  |
| own Pay 💙 📴 S 15<br>ayment 💙 📴 S 10 | unt* Apply To*<br>0.00 Cash Balance<br>30.00 Cash Balance                       | Met<br>Cre<br>Cre                                                         | hod<br>dit Car ❤    <br>dit Car ❤                                                                                  | Descriptio                                                                                                    | e Reconciliation                                                                                                    | 0                                                                                                    |  |
| pe*         Amo           own Pay   | ant* Apply To*<br>0.00 Cash Balance<br>30.00 Cash Balance<br>00.00 Cash Balance | Met<br>e V Cre<br>e Cre<br>Cre<br>Cre                                     | hod<br>dit Car ♀ ↓<br>dit Car ♀ ↓<br>dit Car ♀ ↓                                                                   | Descriptio                                                                                                    | e Reconciliation                                                                                                    | 000                                                                                                    |  |
|                                     | Key enter credit of<br>Expiration *<br>mm/yy                                    | Key enter credit card       Expiration *       mm/yy       Cvv       Save | Key enter credit card         Expiration *       Security Code *         mm/yy       CVV         Save       Cancel | Key enter credit card         Expiration *       Security Code *       Zip/Posta         mm/yy       CVV       12345         Save       Cancel | Key enter credit card         Expiration *       Security Code *       Zip/Postal Code *         mm/yy       CVV       12345         Save       Cancel | Key enter credit card       Image: Constant of the security code in the security code in the se |  |

#### PAYSIMPLE

### How to Process Payments in MarketSharp

Step 5: Type in payment amount.

Click "Submit" to run payment.

Payment methods can be stored on file securely, making it easy to run final balances.

\*Full card or bank details will never be visible. These are all encrypted for your customer's protection.

| Contract workshee                                         |                                                                                                    | ×                                 |
|-----------------------------------------------------------|----------------------------------------------------------------------------------------------------|-----------------------------------|
| Total Contract                                            | Collect Payment                                                                                                    |                                   |
| not applied to contract                                   | Payer Charlie Brown 🗸 +                                                                                                    |                                   |
| Amount To Be Paid Cas                                     |                                                                                                    |                                   |
| Total Cash Payments                                       | Add New                                                                                                    |                                   |
| Cash Balance                                              | Visa ********1111                                                                                                    |                                   |
| Amount To Be Finance                                      | Exp 06/2050 Zip 80206                                                                                                    |                                   |
| Total Finance Payment                                     | Amount Due: 065204.02                                                                                                    |                                   |
| Finance Balance                                           | Amount Due: 265204.02                                                                                                    |                                   |
| Total Balance Due                                         | Payment Amount:                                                                                                    |                                   |
|                                                           | Deventer Trans. Deventer total                                                                                                    |                                   |
|                                                           | Payment Type: Down Payment 🗸                                                                                                    |                                   |
| ayments                                                   | Submit                                                                                                    | dd New Paymer                     |
| Payments                                                  | Submit                                                                                                    | dd New Paymer                     |
| 'ayments<br>Date Tj                                       | Submit                                                                                                    | dd New Paymer                     |
| Payments<br>Date Ty<br>05/28/2021 D                       | own Pay V S 3000.00 Cash Balance V Credit Car V S                                                                                                    | dd New Paymer                     |
| Payments Date Ty 05/28/2021 D 05/27/2021 P                | own Pay V S 3000.00 Cash Balance V Credit Car V S<br>ayment V S 100.00 Cash Balance V Credit Car V S                                                                                                    | dd New Paymer                     |
| Payments Date T  05/28/2021 D  05/27/2021 P  05/26/2021 P | Payment Type:       Down Payment V         Submit         own Pay V       \$ 3000.00         Cash Balance       Credit Car V         ayment V       \$ 100.00         Cash Balance       Credit Car V         ayment V       \$ 2500.00         Cash Balance       Credit Car V         Image: Source of the state of the state of the sta | dd New Paymer<br>⑦<br>⑦<br>⑦<br>⑦ |

#### **PAY**SIMPLE

### How to Process Payments in MarketSharp

Once the payment has been processed, you will get immediate feedback that the transaction was successful or not.

The payment will now be listed in payment history automatically, and the total balance due will be updated.

| Date         | Туре*      | Amount*          | Apply To*    | Method         | Description |     |
|--------------|------------|------------------|--------------|----------------|-------------|-----|
| 05/28/2021   | Down Pay 🗸 | 5 \$ 3000.00     | Cash Balance | ← Credit Car ← | B           | (   |
| 05/27/2021   | Payment 🗸  | € \$ 100.00      | Cash Balance | ← Credit Car ∽ | e           |     |
| 05/26/2021   | Payment 🗸  | € \$ 2500.00     | Cash Balance | ✔ Credit Car ∨ | e           |     |
| 05 105 10001 |            | <b>A</b> 5000.00 | Co           | •••            |             | _ / |

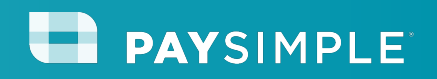

### **Additional Resources**

- <u>PaySimple Payments Manager</u> is an easy way to reconcile payments that are made through PaySimple. The Payments Manager grabs all the payments made through PaySimple and puts them into MarketSharp for you to reconcile.
- Unlink PaySimple Payments
- <u>PaySimple MarketSharp Resource Page</u>

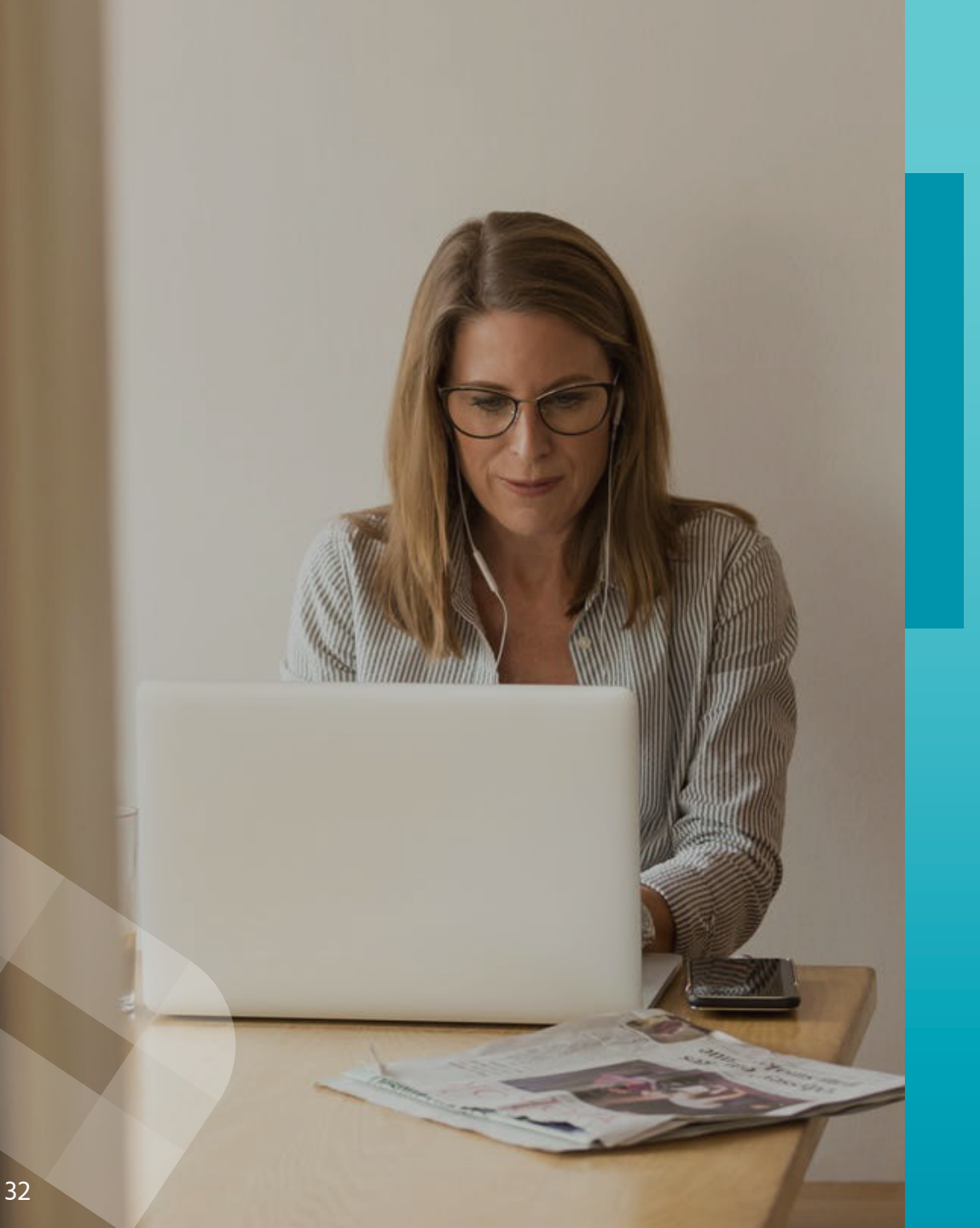

#### **Contact Us**

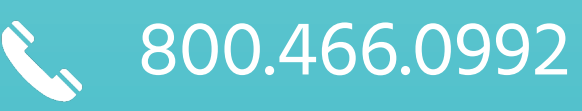

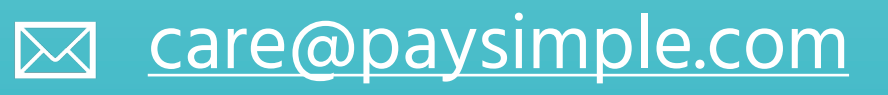

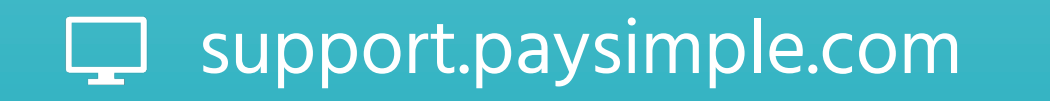

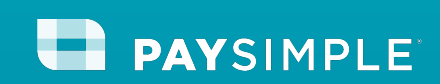